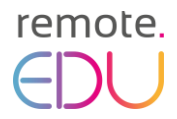

## How to register on the platform and enrol in the Remote.EDU Online Course on Online Assessment?

A step-by-step instruction

Before you start, you can easily **change the language to English** by clicking on the flag-symbol in the upper right corner:

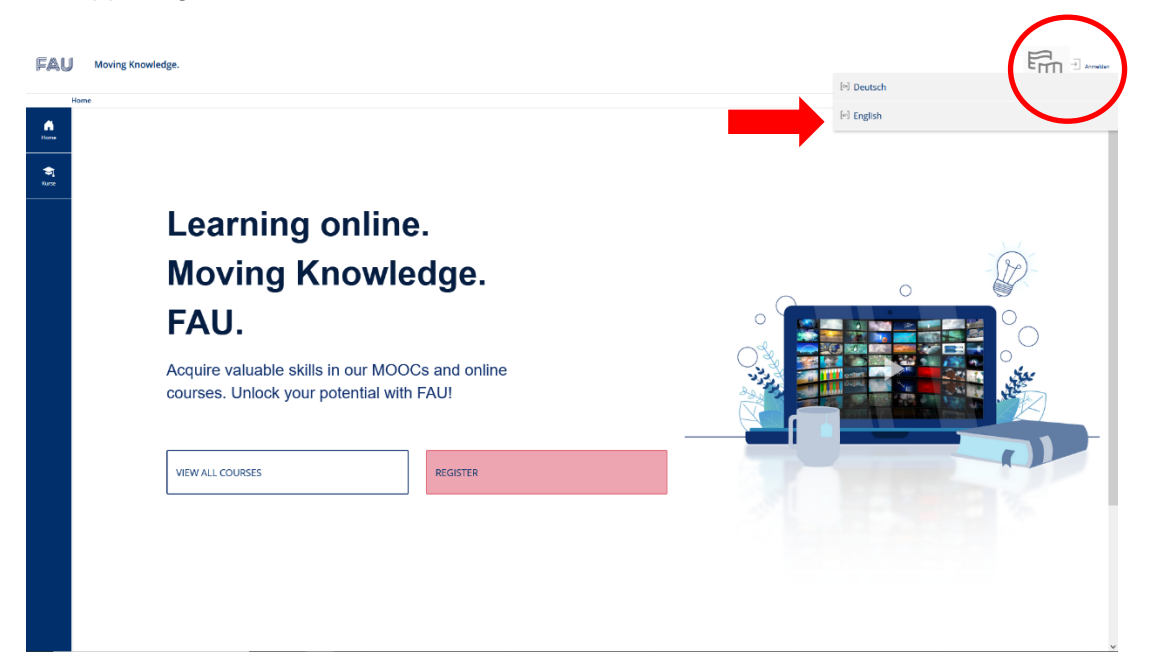

1. At first, you need to register on the platform:

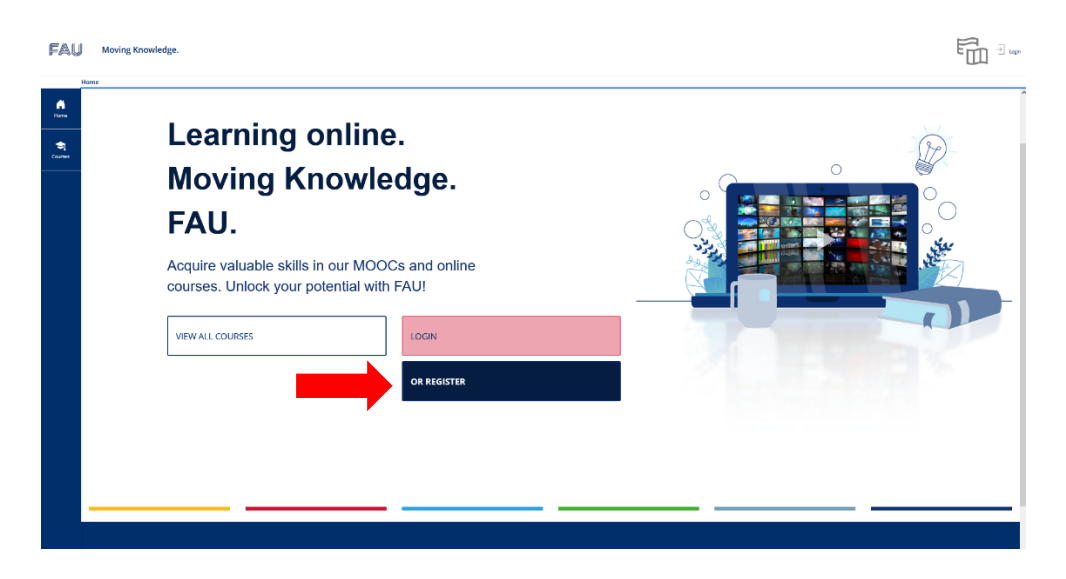

## remote.

2. Your information is required to complete your registration:

| FAU       | Maxing Knowledge.   |               |                                                                                                    | <u>ה</u> מ |
|-----------|---------------------|---------------|----------------------------------------------------------------------------------------------------|------------|
| ۵.        | ogin data           |               |                                                                                                    | Ingine     |
| •         |                     | herrore *     |                                                                                                    |            |
|           |                     |               |                                                                                                    | _          |
|           |                     | Passwore *    |                                                                                                    |            |
|           |                     |               | Inge heard                                                                                                    |            |
|           |                     |               | Ment data (d. 2014) - 10 Million -                                                                                                    |            |
|           |                     |               | Trapparent Start and Trackara at Andrea.                                                                                                    |            |
|           |                     |               |                                                                                                    |            |
| 1         | Fersonal Data       |               |                                                                                                    |            |
|           |                     | Int Name *    |                                                                                                    |            |
|           |                     | and Name *    |                                                                                                    |            |
|           |                     |               |                                                                                                    |            |
|           | ,                   | valueation *  | D to Latentia dested                                                                                                    |            |
|           |                     |               | DW.                                                                                                    |            |
|           |                     |               |                                                                                                    |            |
| · · · · · | Contact Information |               |                                                                                                    |            |
|           |                     | Country+      | -Theorem School - Y                                                                                                    |            |
|           |                     | E-Mail*       |                                                                                                    |            |
|           |                     |               | Anger 18tel                                                                                                    |            |
|           |                     |               |                                                                                                    |            |
|           | Other               |               |                                                                                                    |            |
|           | ettines             |               |                                                                                                    |            |
|           |                     |               |                                                                                                    |            |
|           |                     | radiate       |                                                                                                    |            |
|           | erms of Service     |               |                                                                                                    |            |
|           |                     |               | Jour agreement for the learning partners (LWADC)                                                                                                    |            |
|           |                     |               | 11 Enge                                                                                                    | -          |
|           |                     |               | The body point opposition cannot be modely in the body in the body in the body in the transmission of the body point opposition of the body point opposition opposition opposition op |            |
|           |                     |               | L UABCIC ban in registrate similar banding that is used to oppose units oracinate and oppose in the course of advancement of the scope of linearing ensembles prepared to any ensembles prepared to any ensembles prepared to any ensembles of the scope of the scope of  |            |
|           |                     |               | 3 The internation for Large phononesism (GL) increases in the internet of Exergen Assessment for the competitional superimiting international superimiting international superimiting i |            |
|           |                     |               | Security in the security is the security in the security is the security is th |            |
|           |                     |               | 1. Provide at 14 MOCC In manufactor research acting manufactor research acting manufactor research act | neor       |
|           |                     |               | Verbererke Kongesetisk for publick personal porticies and publicly-assessed exercise on the segrence sub-sections.                                                                                                    |            |
|           |                     |               | the product of the access state with a second state of the second state of the second  |            |
|           |                     |               | a he data programme family handles and handles and handles and analysis.                                                                                                    |            |
|           |                     |               | Hey Amptite Lanni an Appmat.                                                                                                    |            |
|           |                     |               | a they interest on the processing in the maximum processing in the interest interest and and and and and and and and and and                                                                                                    | $\sim$     |
|           | Accept Terms o      | f Service? •  |                                                                                                    |            |
|           | ber 10              | officialize + |                                                                                                    |            |
|           |                     |               | CH VABV                                                                                                    |            |
|           |                     |               |                                                                                                    |            |
|           |                     |               | Area tgan the laters and fee action of the maps.                                                                                                    |            |
|           |                     |               |                                                                                                    |            |
|           | * Reginal           |               |                                                                                                    | regime     |
|           |                     |               |                                                                                                    |            |
|           |                     |               | Maing Woodelige Full area Asia. Ania                                                                                                    |            |
|           |                     |               |                                                                                                    |            |
|           |                     |               |                                                                                                    |            |
|           |                     |               |                                                                                                    |            |

3. Then you should click on the register button:

|                            | <ul> <li>For group and course membership: Date of enrollment and learning progress (Not yet started' / "In process" / "Edited' / "Failed')</li> <li>History data: date of creation of the account and by whom (owner), last login and ownership of objects</li> <li>When using the internal mail system, the messages sent and received values the amal function</li> <li>When using the automated notification function in groups and courses, the messages sent and received</li> <li>In the event of an error and for quality management. server logics can be activated and evaluated by the administrators.</li> <li>Support issues and requests are forwarded to a provider's support system if necessary. The data can be viewed by the following persons to fulfill their purpose:: Course tutors, group and / or course administrators see the enrolled participants and their learning progress with master and historical data (enrollment status, list of participants, learning success, last login / enrollment)</li> <li>Group and / or course members can see the user names of the respective members and get in touch with them.</li> <li>Further information (so-called profile data) is only visible if it has been released by the user.</li> <li>During use, all participants can see who is currently logged in to the learning platform ("Active User" display). Data beyond the publication of the name and user name determine the users themselves in the personal profile.</li> <li>The right to use (LI-MOOC offers are obliged to comply with the relevant legal regulations is particular not to violate existing law of the Federal Republic of Germany. It is forbidden to publish, transmit or distribute content and/or statements that are illegal, insulting, violence-glorifying, discriminating or radical. This also includes:</li> <li>All users of IL-MOOC conflicting with the abiguous terms and other presentations is prohibited.</li> <li>Aury termore, the use of differsive content, and/buso terms and other presentably ligal prepresentations is proribibled.</li> <li>Al</li></ul> | ~       |
|----------------------------|----------------------------------------------------------------------------------------------------|---------|
| Accept Terms of Service? * |                                                                                                    |         |
| User Verification *        | Please type in the letters and characters of the image.           LINVINBV         Image: Comparison of the image.                                                                                                    | egister |
|                            | Moving Knowledge Platform Access Public Area                                                                                                    |         |

 After having submitted your registration, you will get an automated confirmation email. Don't forget to check your Spam-folder! Click on the link in the confirmation e-mail to confirm you registration:

| MOOC Platform ILIAS eLearning - Your Confirmation Link         Von       Innovation in Learning Institute <noreply@ili.fau.de> 1* Datum         Heute 14:24</noreply@ili.fau.de>                                                                                        |
|----------------------------------------------------------------------------------------------------|
| Hello op77 idiv,                                                                                                    |
| to activate your account and confirm ownership of this e-mail address, click the link below:<br><a href="https://mooc.ili.eu/confirmReg.php?client_id=ILIMooc&amp;rh=3437078ee4e463bd">https://mooc.ili.eu/confirmReg.php?client_id=ILIMooc&amp;rh=3437078ee4e463bd</a> |
| The link will only be good for 10 Minutes, after that you will have to try again from the beginning.                                                                                                    |
| If this e-mail means nothing to you, then it is possible that somebody else has entered your e-mail address either deliberately or accidentally, so please ignore this e-mail. * * * * *                                                                                |
| MOOC Platform of the Innovation in Learning Institute<br>Friedrich-Alexander University - Erlangen-Nürnberg<br>https://mooc.ili.eu                                                                                                    |

 When you activate your account, you will get a confirmation email. Don't forget to check your Spam-folder!

remote.

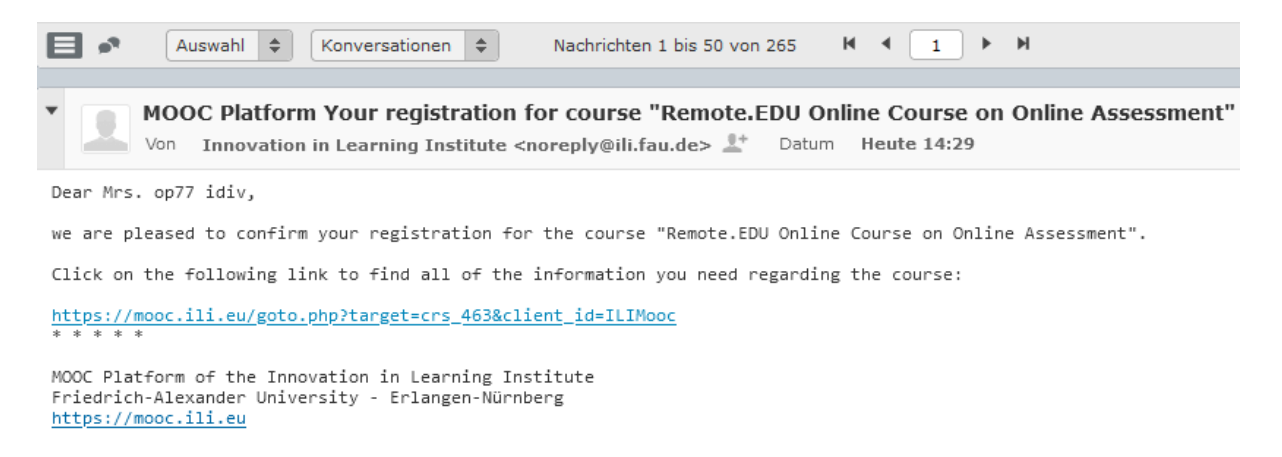

## 6. Now, you can log in with your username and password:

| Home    |                                                                                                    |       |  |  |  |
|---------|----------------------------------------------------------------------------------------------------|-------|--|--|--|
|         | Moving Knowledge Platform Access                                                                     |       |  |  |  |
| Courses | Username *                                                                                           |       |  |  |  |
|         | Password *                                                                                           |       |  |  |  |
|         | * Required                                                                                           | Login |  |  |  |
|         | New Account Registration Public Area Forgot your password? Forgot your username?<br>Terms of Service |       |  |  |  |

7. Once you are logged in, choose "view all courses"

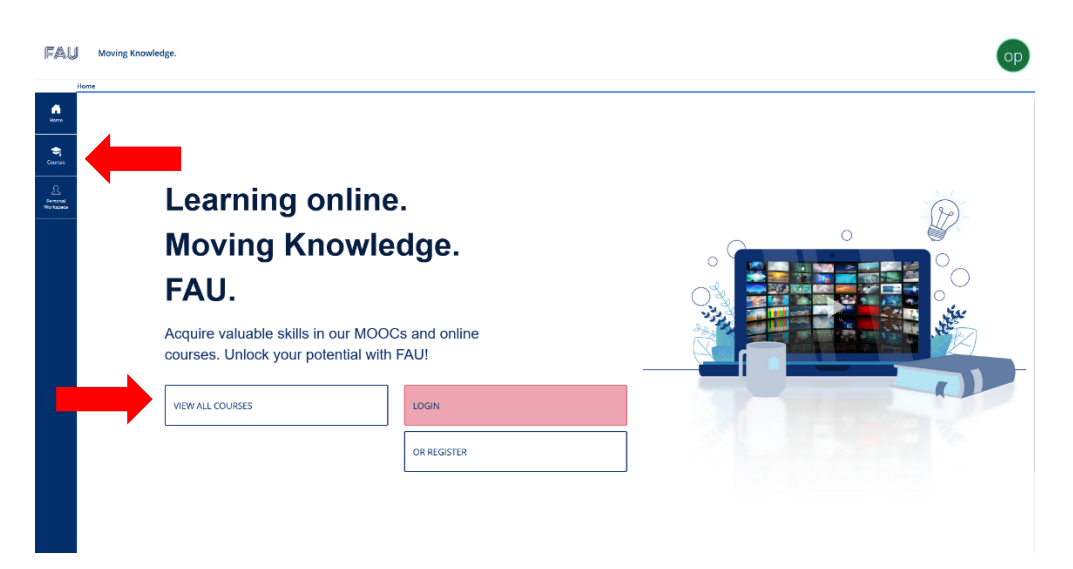

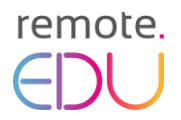

## 8. Here, you find the RemoteEDU course:

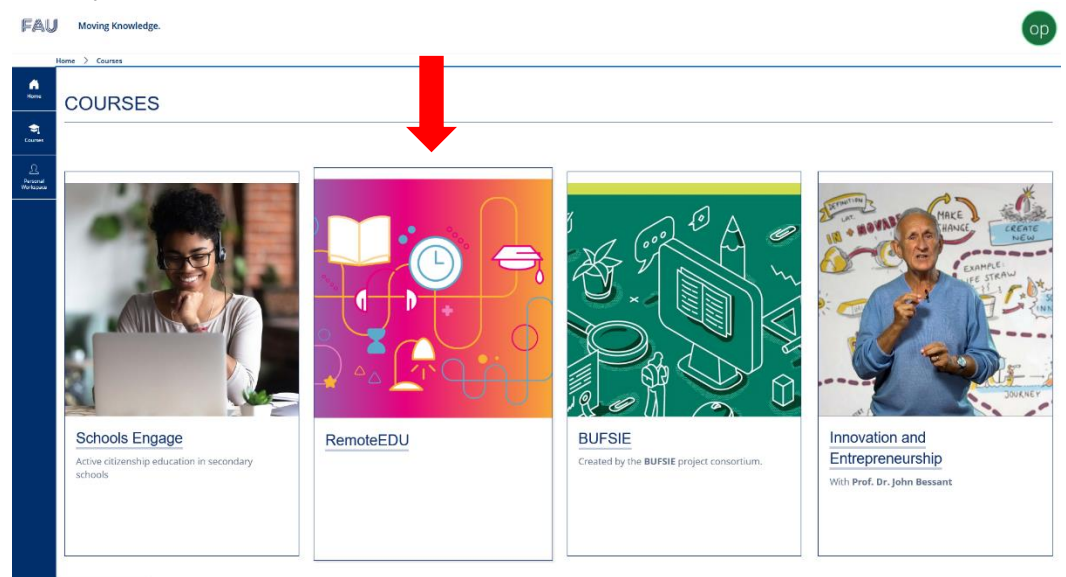

9. **Self-enrolment to the course:** In order to join the course, you need to accept the data types visible for course administrators and click on "join".

| Fau                                                                                                    | Moving Knowledge.                             |                     |                                                                                                    |   | ор         |
|----------------------------------------------------------------------------------------------------|-----------------------------------------------|---------------------|----------------------------------------------------------------------------------------------------|---|------------|
|                                                                                                    | Remote.EDU Online Course on Online Assessment |                     |                                                                                                    |   |            |
| <b>Home</b>                                                                                                    | Info Join                                     |                     |                                                                                                    |   |            |
| in the second second se | Course Registration                           |                     | united and a second second second second second second second second second second second second second second | J | pin Cancel |
|                                                                                                    | ſ                                             | Registration Period | Unimited                                                                                                    |   |            |
| Personal<br>Workspace                                                                                                    |                                               | Registration Type   | You can join this course directly.                                                                             |   |            |
|                                                                                                    | User Agreement                                |                     |                                                                                                    |   |            |
|                                                                                                    | Re                                            | eleased Data Types  | The following data types are visible for course administrators:<br>• Username<br>• First Name<br>• Last Name   |   |            |
|                                                                                                    |                                               | Acceptance *        | $\checkmark$ I accept, that the above data types are visible for course administrators.                        |   |            |
|                                                                                                    | * Required                                    |                     | -                                                                                                    |   | pin Cancel |

12. Now, you have joined the course! You will receive another automated e-mail.

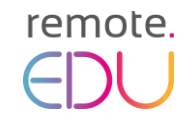

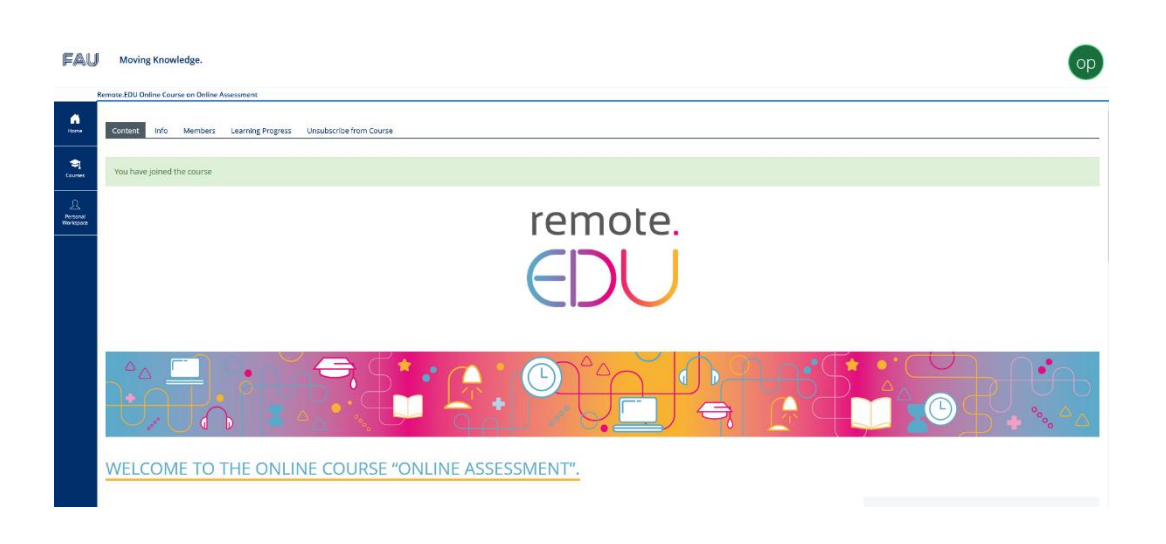

13. Familiarise yourself with the course structure and start your learning experience by clicking on the tiles of the module of your interest. **Enjoy!** 

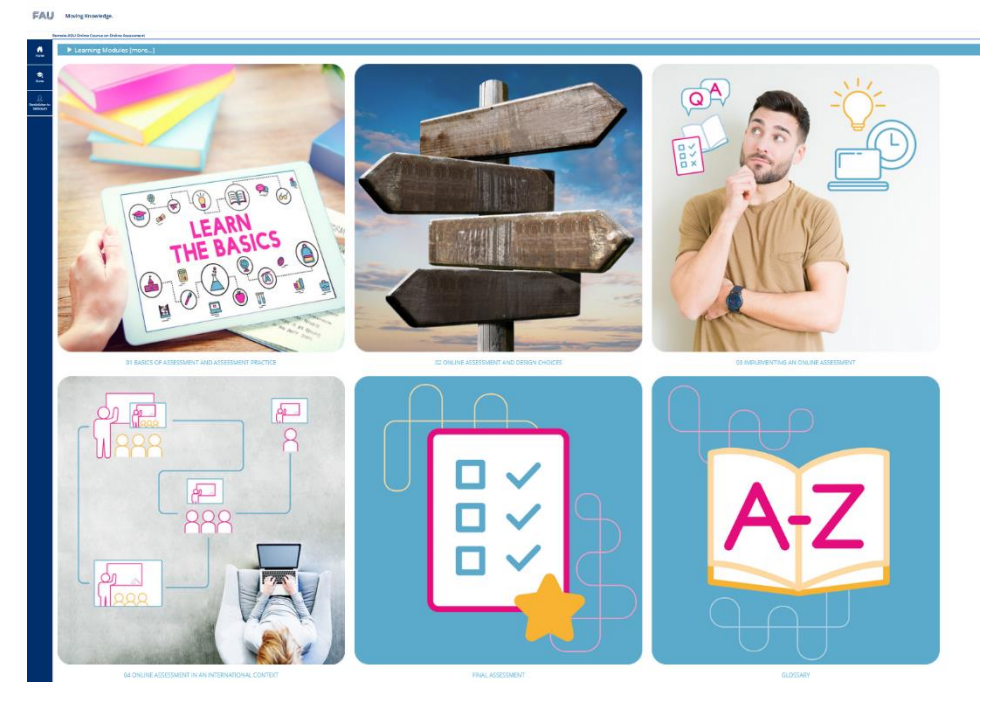